# 毎日の学習記録と体調管理報告

# iPadなどのタブレットやパソコンなどで 入力する場合

## ホームにある学習記録のアイコ (1)ンをタップ(クリック)

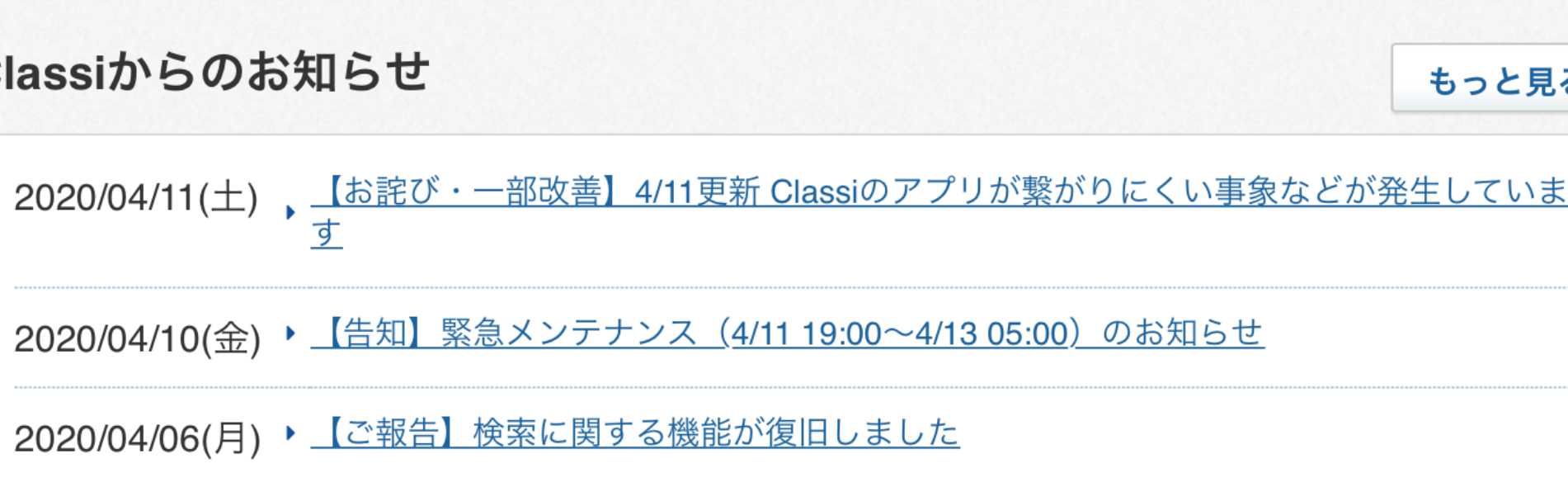

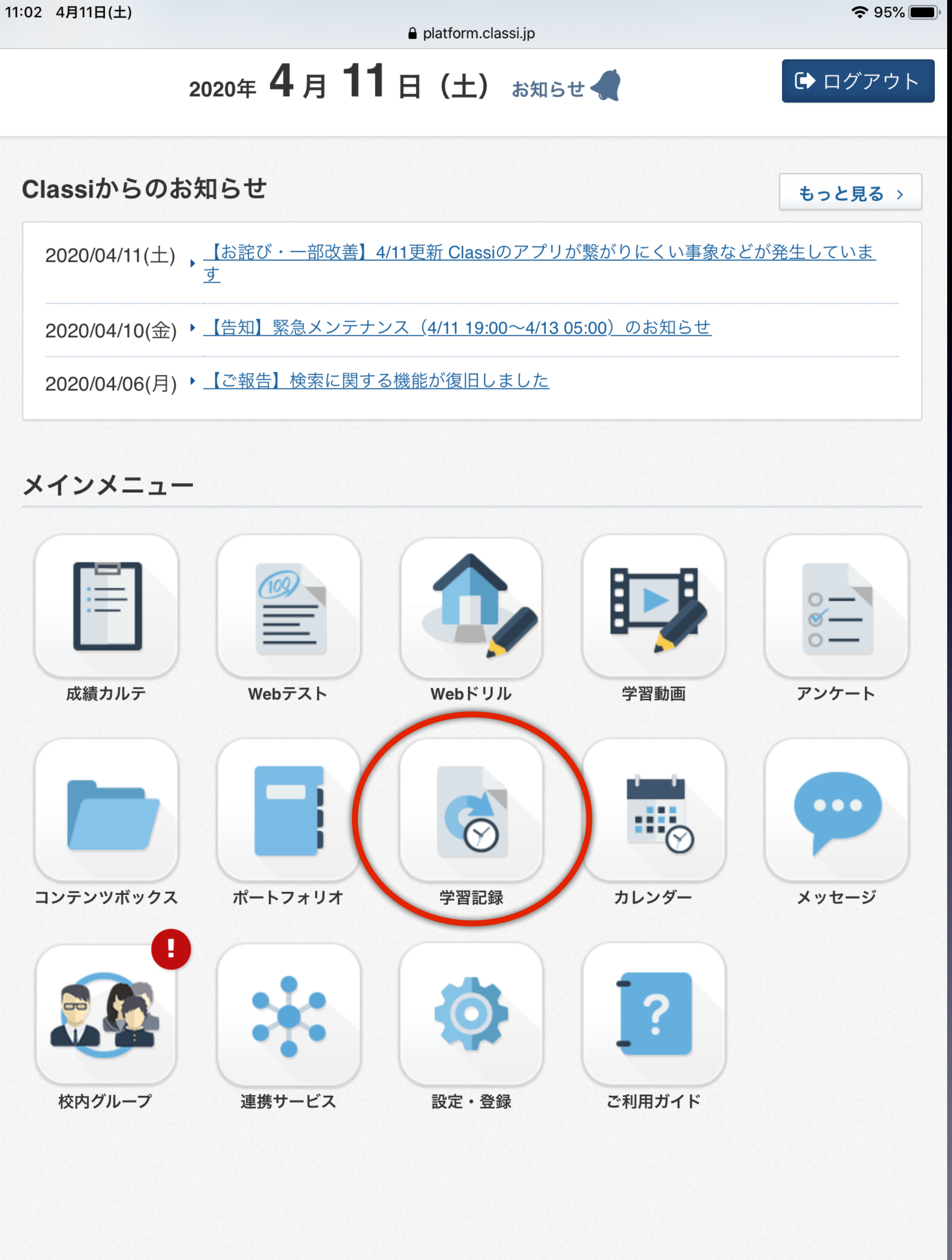

# iPadなどのタブレットやパソコンなどで 入力する場合

# ② 画面左上にある「入力・編 集」をタップ(クリック)

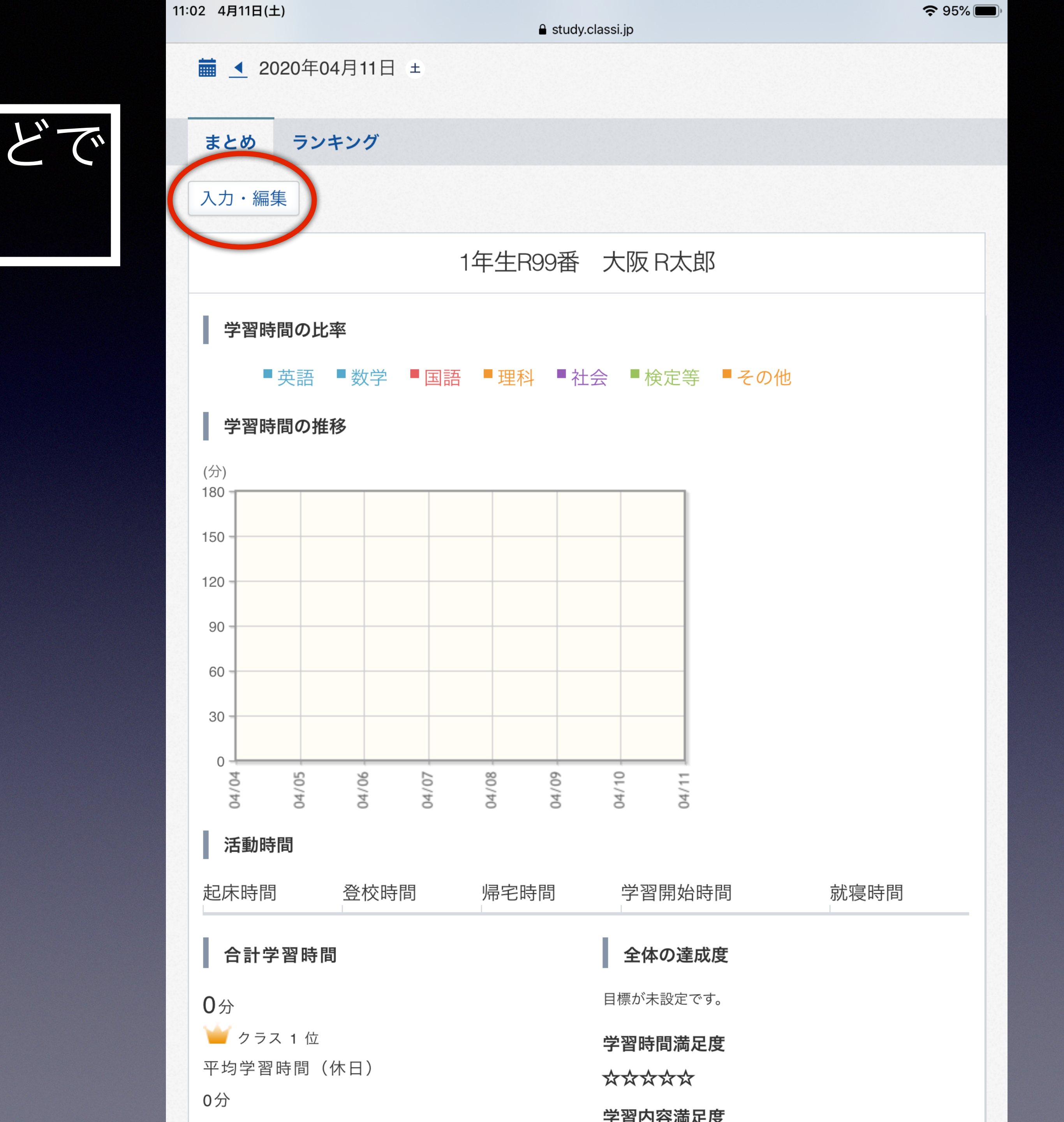

# iPadなどのタブレットやパソコンな 入力する場合

③ 表示された画面を一番下まで スクロールし、一日の振り返り欄 に「入力時間・体温・一日の振り 返り」を入力し、一番下の「内容 を確定する」をタップ(クリック)

以上で終了です。 毎日入力してください。 担任の先生から返事してもらいます。

|   | 11:02 | 4月11日(土)        |             |
|---|-------|-----------------|-------------|
|   |       | Study.clas      | si.jp       |
|   |       | 具体的に取り組んだ学習内容など |             |
|   |       |                 | (0/200)     |
|   | :     | 検定等             |             |
|   |       | ▼ 時間 ▼ 分        |             |
|   |       | 具体的に取り組んだ学習内容など |             |
|   |       |                 | (0/200)     |
|   |       | その他             |             |
|   |       |                 |             |
|   |       | 具体的に取り組んだ学習内容など |             |
|   |       |                 | ( 0 / 200 ) |
|   |       | 入力しないで下さい       |             |
| 2 |       | ▼ 時間 ▼ 分        |             |
|   |       | 具体的に取り組んだ学習内容など |             |
|   |       |                 | ( 0 / 200 ) |
|   |       |                 |             |
|   |       | 一日の振り返り         |             |
|   | 1     | 今日はどんな一日でしたか?   |             |
|   |       |                 |             |
|   |       | *絵文字は入力できません    |             |
|   |       | 内容を確定           | する          |

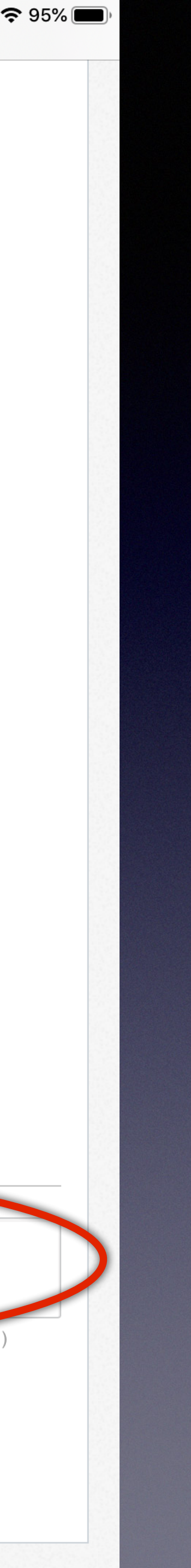